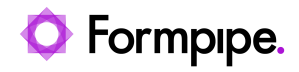

Knowledgebase > Lasernet FO Connector > Lasernet FO Connector FAQs > How do I Add an Additional Azure Service Bus for a Specific Report?

## How do I Add an Additional Azure Service Bus for a Specific Report?

- 2023-11-30 - Comments (0) - Lasernet FO Connector FAQs

## Lasernet for Dynamics 365

This article will demonstrate how to add another Azure Service Bus for a specific report. Please follow these steps:

1. Create a new queue in Service Bus Explorer. In the example (FlemmingTest), Transport Type will be at the end of the string when selected:

| ▲ Connect to a Service Bus Namespace                                                                                                    | ×                                                                                                    |
|----------------------------------------------------------------------------------------------------|----------------------------------------------------------------------------------------------------|
| Service Bus Namespaces Enter connection string Filter Expressions Selected Entties: Queues, Topics, Event Hubs, Notfication Hubs, Relays Queue Filter Expression: X Topic Filter Expression: X | Connection Settings<br>Connection String:<br>Endpoint=sb://lasemet-<br>ax.servicebus.windows.net/:SharedAccessKeyName=LAC365;Share<br>dAccessKey=NOjz1E3EYWipaXvOVVEAUewD6Xq6cNaSoN1JpIH/<br>Ys= Transport Type=Amgp |
| Subscription Filter Expression:                                                                                                    | Connectivity Mode:<br>AutoDetect<br>Transport Type:<br>Amap                                                                                                    |
|                                                                                                    | Save OK Cancel                                                                                                    |

| ▲ Service Bus Epplorer      |                                                                                                    | - |   | ; |
|-----------------------------|----------------------------------------------------------------------------------------------------|---|---|---|
| File Edit Actions View Help |                                                                                                    |   |   |   |
| Service Dus Namespace       | Create Currue                                                                                                    |   |   |   |
|                             | Centration       Authorization Rules         Patiente UR:       Perminy Time Montes         Perminy Time       Days:         Option Montes       Sconde Manage Time To Long         Days:       None:         Option Montes       Sconde Manage Time To Long         Days:       None:         Option Montes       Sconde Manage Time To Long         Days:       None:         Option Montes       Days:         Option Montes       Days:         Option Montes       Days:         Manage Time To Long       Days:         Manage Time To Long       Days: |   | ] |   |

2. Create a new **Azure Service Bus Input Port** in Lasernet Developer. In the example, we have duplicated the existing one, the new one is called 'Azure Service Bus – Copy'.

3. **Commit/Deploy** to make it available.

|                    |                       |                                    |                                  | Azur                    | e Service Bus - C               | opy Properties  |              |              |             | ×     |
|--------------------|-----------------------|------------------------------------|----------------------------------|-------------------------|---------------------------------|-----------------|--------------|--------------|-------------|-------|
|                    |                       | >                                  |                                  | #.                      |                                 | 3               | <b>)</b> 888 | <b>#</b> ,   | 2           |       |
| General Setup P    | ause                  | Destinati                          | ions Po:                         | st JobInfos             | Connections                     | Exit Modifiers  | Job Events   | Job Tracking | Security    |       |
| Type:              | Queu                  | e                                  | •                                |                         |                                 |                 |              |              |             |       |
| Connection String: | Endp<br>ax.se<br>E3EY | oint=sb:/,<br>rvicebus.<br>WrpaXvO | /lasernet<br>windows.<br>VVEAUew | net/;Entit;<br>D6Xq6cNa | /Path=flemming<br>SoN1JpIH/Ys=; | test;SharedAcce | ssKeyName =L | AC365;Shared | AccessKey=i | NQjz1 |
| Endpoint:          | sb://la               | asernet-a                          | x.service                        | bus.windo               | ws.net/                         |                 |              |              |             |       |
| Entity Path:       | flemm                 | ingtest                            |                                  |                         |                                 |                 |              |              |             | *     |
| SAS Key Name:      | LAC3                  | 55                                 |                                  |                         |                                 |                 |              |              |             |       |
| SAS Key:           | ••••                  | •••••                              | •••••                            | •••••                   | •••••                           | •••••           |              |              |             |       |
| Request Timeout:   | 20 mi                 | nutes                              | \$                               |                         |                                 |                 |              |              |             |       |
| Processing         | Input                 | Grab                               | Job Eve                          | nts Pos                 | t JobInfos Ex                   | it Modifiers 0  | utput Grab   | Pause        | Destinatio  | ns    |
| E Test Connection  | m                     |                                    |                                  |                         |                                 |                 |              | Qk           | Car         | ncel  |

4. Create a new Connection in Lasernet FO Connector. In the example, we have called the connection 'FlemmingTestID'.

| Fina       | ice and Operations     |                |                          | ,O Sear | ch for a page | ,                       |        |                 |   | USME | Q | ۲ | ?   | 6          |
|------------|------------------------|----------------|--------------------------|---------|---------------|-------------------------|--------|-----------------|---|------|---|---|-----|------------|
| 🔜 Sa       | ve 🕂 New 🖹 Delete      | Validate D P   | lerform operation $\vee$ | Options | ۶.            |                         |        |                 |   |      | đ | ρ | 0 0 | s >        |
| () v       | idation succeeded      |                |                          |         |               |                         |        |                 |   |      |   |   |     | >          |
| Υ.         | ₽ fiter                |                | Connections              |         |               |                         |        |                 |   |      |   |   |     |            |
| <b>P</b> - | Connection type        |                | Identification           |         |               |                         |        |                 |   |      |   |   |     | ^          |
|            | ``                     |                | Connection id            |         |               | Connection type         |        | Environment id  |   |      |   |   |     |            |
|            | Connection id          | Environment id | FlemmingTestID           |         |               | Azure service bus queue | $\sim$ | T\$75LK1006PU30 | ~ |      |   |   |     |            |
|            | AXDocumentsTEST        |                |                          |         |               |                         |        |                 |   |      |   |   |     |            |
|            | FlemmingTestD          | TSTSLK1006PU30 | Settings                 |         |               |                         |        |                 |   |      |   |   |     | <u>^  </u> |
|            | AzureService           | TSTSLK1006PU30 | Connection string        |         |               |                         |        |                 |   |      |   |   |     |            |
|            | AzureStorage           | TSTSUK1006PU30 |                          |         | 1             |                         |        |                 |   |      |   |   |     |            |
|            | ServiceBusForCloudPri. |                | Queue name               |         |               | 1                       |        |                 |   |      |   |   |     |            |
|            | StorageForCloudPrinter | 5              | flemmingtest             | _       | ~             |                         |        |                 |   |      |   |   |     |            |

5. Create a new server in Lasernet FO Connector with a reference to the new connection. In the example, the new server has the same name with \_b appended to the end.

| linan | ce and Operations                                                                          |                                 | : م                            | Search for a page                                  |                                                                      | US |
|-------|--------------------------------------------------------------------------------------------|---------------------------------|--------------------------------|----------------------------------------------------|----------------------------------------------------------------------|----|
| Sav   | e 🕂 New 🖹 Delete 🗸 Validate 🗸                                                              | Validate all 🙁 Update di        | ita Inquiry ✓ 🕇 Up             | 🕹 Down 🗋 Copy 🗸 🛛 Options 🖉                        |                                                                      |    |
| 7.₽   | P filter<br>TSTSLK1006PU30_b                                                               | Losenet servers<br>Active<br>No | Server<br>TSTSLK1006Pu0        | 0,8                                                | Default for Report attachments ProteEnabFacCustorsGoreen V UB1 V III |    |
|       | Storage<br>No                                                                              | Queue                           |                                |                                                    |                                                                      |    |
|       | TSTSLK1006PU30<br>TSTSLK1006PU30<br>AzureService Storage AzureStorage<br>Yes               | Outgoing connection             |                                | Connection type $\nabla$                           |                                                                      |    |
|       | AxDocumentsBeruTest                                                                        | AzureService<br>FlemmingTestQ   | tstslk1006pu30<br>flemmingtest | Azure service bus queue<br>Azure service bus queue |                                                                      |    |
|       | hen op eende opere is is bitto anveet of e.g.<br>Aurefanning forsøje AttDocument/TBT<br>No | ServiceBusForCloudPri.          |                                | Azure service bus queve                            |                                                                      |    |

7. Ensure it is placed after the default server (at the top) and toggle the **Active** button to **Yes**.

| Finance and Operations                                                                                                    | ,CP Search for a page                                                  | USME |
|----------------------------------------------------------------------------------------------------|------------------------------------------------------------------------|------|
| 🗟 Save 🕂 New 🖀 Delete 🗸 Validate                                                                                                    | √'tähldate all Ollipdate data Inquity ∨ ↑ Up ↓ Down D Copy ∨ Options β | -    |
| Validation succeeded                                                                                                    |                                                                        |      |
| P Filter      TSTSLKNOOEPUJO      TSTSLKNOOEPUJO      TSTSLKNOOEPUJO      SAUdenice Througe Aperdience      TSTSLKNOOEPUJO_b      Remning/setO Strange Aberdience      Wa      AcDocumentsBeruTest      Safe for factors at the advanced to an-<br>Aperdors Througe ADocumentSTIF No |                                                                        |      |

8. On the report where you run the big batch, set up the new server as your choice. In the example, it is SalesConfirmReplacement to which the new server is attached. All the others have no server selection, so they will choose the default server.

| Fina       | ance and Operations |                                  |                                             | ,O Search I | r a page                     |                         |                              |
|------------|---------------------|----------------------------------|---------------------------------------------|-------------|------------------------------|-------------------------|------------------------------|
| <b>R</b> s | iave 🕂 New 🔋 Deleti | e 🖪 Journal Setup Options        | P                                           |             |                              |                         |                              |
| V          | ,D Filter           |                                  |                                             |             | Reports                      |                         |                              |
| ٠          | Origin              | Report name                      | Report design name                          | Active      | General                      |                         |                              |
|            | Query               | Productidentifier                | Custom query: ProdTable                     |             | 0.00                         | factor and              | Record desire some           |
|            | Query               | ProductidentifierAssembly        | Custom query: ProdTable                     | 1           | Query                        | SalesConfirmReplacement | Custom query: SalesConfir    |
|            | SSRS report         | ProjCashFlowEmplittem replaced   | Report                                      | ~           |                              |                         | Action                       |
|            | Query               | ProjCashFlowEmpRtem_Replcae      | Custom query: ResourceView                  | 1           |                              |                         | Yes                          |
|            | SSRS report         | Projinvoice                      | Report                                      | ~           |                              |                         |                              |
|            | SSRS report         | PSAManageInvoice replaced wit    | Report                                      | 1           | Parameters                   |                         |                              |
|            | Query               | PSAManageInvoiceReplacement      | Custom query: ProjInvoiceLocali             |             | Active                       | Preview format          | Formats                      |
|            | Query               | PSAManageText                    | Custom query: ProjInvoiceLocali             |             | Tes 1                        | ~                       | Use regional settings        |
|            | SSRS report         | PSAProjinvoice replaced with PS  | Report                                      |             | Title                        |                         | Document handling            |
|            | Query               | PSAProjnvoiceReplacement         | Custom query: ProjInvoiceLocalL.            |             | ~                            | Other parameters        | Last 🗸                       |
|            | Query               | PSAtest                          | Custom query: ProjInvoiceLocali             |             | File name                    | Language                | Pro forma                    |
|            | Query               | PurchaseOrderReplacementTest     | Custom query: PurchPurchaseOr               | <u> </u>    | SalesConfirmReplacement_0000 | × V                     | Ti CustConfirm/our.isProform |
|            | SSRS report         | PurchPurchaseOrder replaced w    | Report                                      | <u> </u>    | Server                       | Review before sending   |                              |
|            | Query               | PurchPurchaseOrderReplacement    | Custom query: PurchPurchaseOr               | n l         | TSTSLK1006PU30_b             | ~                       | 10                           |
|            | SSRS report         | PurchRanking replaced with Pur   | Report                                      |             |                              | Menu location           |                              |
|            | Query               | PurchRankingReplacementI         | Custom query: Vendinicalour                 |             |                              | · · · · ·               |                              |
|            | SSRS report         | PurchReceiptsList replaced with  | Report                                      |             | Mapping                      |                         |                              |
|            | Query               | PurchReceiptsList Replacement    | Custom query: PurchReceiptsLis              |             |                              |                         |                              |
|            | Query               | Query ServiceOrder               | Custom query: SMASenviceOrde                |             | Archive                      |                         |                              |
|            | SSRS report         | RatumAcknowledgmentAndDoc.       | Report                                      |             |                              |                         |                              |
|            | Query               | Return Acknowledgment And Doc.   | Custom query: SalesTable                    |             | Security                     |                         |                              |
|            | SSRS report         | SalesConfirm replaced with Sale  | Report                                      |             |                              |                         |                              |
|            | Query               | V SalesConfirmReplacement        | Custom query: SalesConfirmD ~               |             | Destination defaults         |                         |                              |
|            | SSR5 report         | Salestrupice replaced with Sales | Report                                      |             | Custom properties            |                         |                              |
|            | SSR5 report         | SalesInvoice replaced with Sales | ReportPL                                    | ~           | source properties            |                         |                              |
|            | 0.00                | Estado alta Restana est          | Automorphic Science and Science and Science | 123         | Custom format                |                         |                              |

This report will now use this Azure Service Bus, whilst the others will use the original one.